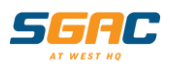

# **SGAC Member Portal**

# The Member Portal allows you to:

- View your current booking details
- Check your child's progress
- Notify your child's absences and book a makeup
- Update your contact details
- Pay any outstanding fees and change bank details
- Pay for competition fees and competitive holiday programs

This FAQ will provide you with all the information you need to use the SGAC Member Portal. If you have any issues, please speak to one of our friendly Customer Service team or contact us on 9851 5811 or via email: customerservice@sgac.com.au.

# **Table of Contents**

| How do I access the portal?                                                 | . 2 |
|-----------------------------------------------------------------------------|-----|
| What can I view on the Homepage?                                            | . 2 |
| Can I update my personal details online?                                    | .3  |
| Can I contact SGAC directly from the Member Portal?                         | .3  |
| Can I pay for classes online and update my payment details?                 | .3  |
| What does 'Refer A Friend' mean?                                            | .3  |
| What am I able to purchase online?                                          | .3  |
| How can I see my current bookings?                                          | .4  |
| How do I notify an Absence and book a Makeup?                               | .4  |
| Can I view my child's progress online?                                      | . 5 |
| Can I make bookings/move bookings online?                                   | . 6 |
| If I update my details online, how long will it take to show in the system? | .6  |
| What do I do if my log in doesn't work?                                     | .6  |

## How do I access the portal?

- 1. Ensure your email address is up to date at SGAC Customer Service
- 2. Visit Member Portal
- 3. Log in with the following details:

<u>Username</u>: your email address on file

Password: SGAC2766 (generic password, please update your first login)

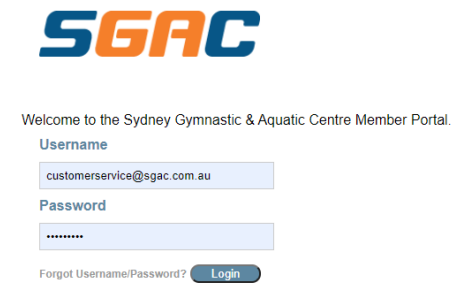

4. Select location: SGAC and hit 'continue login'

#### What can I view on the Homepage?

Please note this is the Full Site view so if you are on a device you will need to scroll to the bottom and select View Full Site.

#### Below is an example of the 'Homepage'

|                               |        |                                                                          | 5                                                                                                    | 5                                                                                        | TC                         |                           |                                                            |                          |
|-------------------------------|--------|--------------------------------------------------------------------------|----------------------------------------------------------------------------------------------------|------------------------------------------------------------------------------------------|----------------------------|---------------------------|------------------------------------------------------------|--------------------------|
| 😡 Home                        | 🔓 My I | Profile                                                                  | 🛒 Buy Onlin                                                                                                    | ne                                                                                       | Book On                    | line                      | 🗸 Classes                                                  | 🖻 Logout                 |
| Welcome C<br>572062<br>© SGAI | oral!  | 2 Ma<br>Sun M<br>Sun M<br>3<br>Description<br>2021 Fitter<br>Penetration | Last Atten<br>No visit dat<br>Inage Upcominy<br>Aay 02 9:30 am<br>Aay 09 9:30 am<br>Members<br>Start<br>for Life 16/04/20 | dance<br>a exists<br>g Booking<br>Roxy Sgac<br>Roxy Sgac<br>ships<br>End<br>21 31/12/202 | Seal<br>Seal<br>Suspension | V<br>4<br>Remin<br>Please | Velcome to the SGA                                         | AC Member Portal         |
|                               |        |                                                                          |                                                                                                    |                                                                                          |                            | Learn f<br>Stingra        | to Swim Levels being tester<br>ay, Seahorse, Frog, Yabby 8 | d this week:<br>& Guppy! |

You can **view** the following:

- 1. Your last recorded attendance
- 2. Manage upcoming bookings i.e. see what programs you or your child are enrolled in
- 3. View your memberships (e.g. if you have a Casual Lap Swim or other Membership)
- 4. Stay up to date with the latest news and what's happening in the centre.

# Can I update my personal details online?

Select 'My Profile' on the 'Homepage' then select 'My Profile'

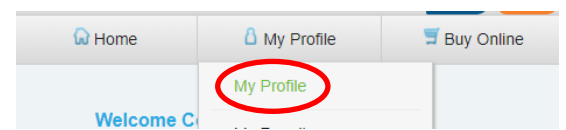

Within the 'My Profile' section you can:

- Update your photo
- Update your contact details
- Change your username/ password

\*\*N.B. Please ensure you click 'save' when making any changes.

# Can I contact SGAC directly from the Member Portal?

Within the **'My Profile'** menu, click on **'My Messages'** you can send emails directly to SGAC Customer Service to assist with your queries. SGAC will endeavour to reply within 24 hours.

# Can I pay outstanding fees and update my payment details?

 Under the 'My Profile' menu, click 'My Account' – This allows you to pay any outstanding fees, view any recent purchases and update your direct debit details as well as outline any current ongoing direct debits you have active.

| G Home               | My Profile      | 🛒 Buy Online       | Book Online  | V Classes                    | 🖻 Logo                               |  |
|----------------------|-----------------|--------------------|--------------|------------------------------|--------------------------------------|--|
|                      |                 |                    |              | A                            | Logged in as: Co<br>t: SGAC   Change |  |
|                      |                 | Му                 | Account      |                              |                                      |  |
| Current outstandin   | ıg              | Most recent purcha | ises         | Current direct debit details |                                      |  |
| Pay my account       |                 | View               | last 90 days | Update My Direct Det         | bit Details                          |  |
| Ty ① Click here to p | ay your account | Date Description   | n Amount     | Details                      |                                      |  |
| Class Payment        | \$40.00         |                    |              | Ongoing Class Payments       | None                                 |  |

#### What does 'Refer A Friend' mean?

 Click 'Refer A friend' – allows you to email a friend about our facility and link them with our contact details

# What am I able to purchase online?

From the 'Home' screen, select the 'Buy Online' drop down menu

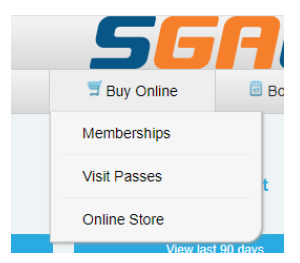

Within this section:

a) 'Memberships'- allows you to purchase a Lap Swim or Fitter for Life membership

|                    |                                    | Memberships available for purchase                                                                                                    |          |         |          |
|--------------------|------------------------------------|----------------------------------------------------------------------------------------------------|----------|---------|----------|
| Product<br>Group   | Membership                         | Description                                                                                                    | Duration | Price   | Purchase |
| AQUATICS           | Aquatics<br>Lap Swim<br>Membership | This membership provides you with access to our 25m lap pool which is set at<br>28 degrees. You will have unlimited access to Lap Swimming sessions which will<br>need to be booked in online to secure your lane. No minimum term, 2-week<br>cancellation period.                                                                                                    | 2 weeks  | \$25.00 | Buy      |
| FITTER<br>FOR LIFE | Fitter for<br>Life<br>Membership   | This membership provides you with access to unlimited Synergy Swim & Gentle<br>Gym classes per week Classes must be booked online to socure your spot. The<br>Join fee of \$25 covers the annual Gymnastics NSW registration which includes<br>insurance cover in the event of an injury during Gentle Gym. The annual<br>registration becomes payable in January of each year. All participants must<br>complete a Pre-Exercise Screening Tool before commencing. | 2 weeks  | \$50.00 | Buy      |

a) 'Visit Passes'- allows you to purchase visit passes for group fitness sessions

|               |          | Visit passes available for purchase |         |          |
|---------------|----------|-------------------------------------|---------|----------|
| Product Group | Duration | Description                         | Price   | Purchase |
|               | 1 month  | Fitter for Life 4 Visit Pass        | \$35.00 | Buy      |
| AQUATICS      | 3 month  | Lap Swim 10 Visit Pass              | \$60.00 | Buy      |
|               | 3 month  | Fitter for Life 8 Visit Pass        | \$70.00 | Buy      |

b) 'Online Store' - allows you to pay for Competition Fees, Competitive Holiday Clinics

| Gymnastics Squads Holiday<br>Clinics | SGC GYMNASTIC     | S COMPETITIONS                    | VIEW CART (0)                     |
|--------------------------------------|-------------------|-----------------------------------|-----------------------------------|
| Leotard Hire                         |                   |                                   |                                   |
| Sgc Gymnastics Competitions          | T                 |                                   |                                   |
|                                      | Acro Senior State | Acro Senior State<br>Trials 1 & 2 | Acrobatics Season<br>Leotard Hire |

# How can I see my current bookings?

To see Student Class bookings, go to the **'Classes'** drop-down menu and then select **'Student Bookings'** – this allows you to view all the details of your current class bookings in our system

| Current Student Bookings |          |             |           |          |              |             |            | No items in Cart |
|--------------------------|----------|-------------|-----------|----------|--------------|-------------|------------|------------------|
| Student                  | Teacher  | First Class | Day       | Time     | Last Class 🕕 | Level       | Amount Due |                  |
| Roxy                     | Daniel L | Jan 13 2021 | Wednesday | 05:30 pm |              | REC Gym Fun | \$0.00     | Manage           |
| Roxy                     | Karl D   | Mar 7 2021  | Sunday    | 09:30 am |              | Seal        | \$0.00     | Manage           |

To see Session bookings (group fitness), go to the **'My Profile'** drop-down menu and select **'My Bookings'** – this will show all bookings. Note: this also has a quick link to book sessions.

#### How do I notify an Absence and book a Makeup?

From the Student Bookings screen (see above) you click on 'Manage'. Choose the relevant class that they will be absent from and click 'Mark Absent'. You will need to click OK in the 'Are you sure' message box to confirm the absence.

| Back Back |                       |          |             |             |  |  |  |
|-----------|-----------------------|----------|-------------|-------------|--|--|--|
| Student   | Day                   | Time     | Level       | Action      |  |  |  |
| ROXY SGAC | Wednesday 19 May 2021 | 05:30 pm | REC Gym Fun | Mark Absent |  |  |  |
| ROXY SGAC | Wednesday 26 May 2021 | 05:30 pm | REC Gym Fun | Mark Absent |  |  |  |

Recreational Gymnastics or Learn to Swim classes - if you have provided the relevant notification period the system will automatically allocate you a makeup lesson.

To book the makeup, click on the Book Makeup button.

|           | Student Le         | essons   |       | Back          |
|-----------|--------------------|----------|-------|---------------|
| Student   | Day                | Time     | Level | Action        |
| ROXY SGAC | Sunday 30 May 2021 | 09:30 am | Seal  | Makeup Booked |
| ROXY SGAC | Sunday 6 Jun 2021  | 09:30 am | Seal  | Book Makeup   |
| ROXY SGAC | Sunday 13 Jun 2021 | 09:30 am | Seal  | Book Makeup   |
| ROXY SGAC | Sunday 20 Jun 2021 | 09:30 am | Seal  | Mark Absent   |

This will then bring up any classes available in the next 7 days for you to book into. Select the one you would like to book and proceed through the booking process. The class will be added to your cart and you proceed to checkout.

From your cart you will see the classes selected as per below. You will need to accept the Terms and Conditions by ticking 'I Agree' and then Confirm to complete the booking.

|                                        |                | Continue Shop                   | oping <mark>or</mark> | Checkout below            |                 |                 |        |        |  |
|----------------------------------------|----------------|---------------------------------|-----------------------|---------------------------|-----------------|-----------------|--------|--------|--|
|                                        |                |                                 | Makeup Fe             | es                        |                 |                 |        |        |  |
| Student                                | Day            | Times                           | Level                 | Lesson Date               | Vacancie        | es Fee/Pro Rata |        |        |  |
| ROXY SGAC                              | Tuesday        | 5:00 pm - 5:30 pm               | Seal                  | Jun 15 2021               | 4               |                 | \$0.00 | 0      |  |
|                                        |                |                                 | Class Fee             | s                         |                 |                 |        |        |  |
| Registration Fees : \$0.00             |                |                                 |                       |                           |                 |                 |        |        |  |
|                                        |                | Class Fees/Pro Rata :           |                       |                           |                 |                 |        | \$0.00 |  |
| Class FeesiPro Kata :<br>Makeup Fees : |                |                                 |                       |                           |                 |                 | \$0.00 |        |  |
|                                        |                | Total Billed Today :            |                       |                           |                 |                 |        | \$0.00 |  |
|                                        |                |                                 |                       |                           |                 |                 |        |        |  |
|                                        |                | All online Make-Up lesson       | bookings a            | are subject to the follow | /ing:           |                 |        | ^      |  |
|                                        |                | These bookings are subject t    | SGAC N                | Iember Terms and Cor      | nditions        |                 |        |        |  |
| • M                                    | ake-up lessons | that are unattended will be for | feited, car           | not be rescheduled, o     | r credited to y | our account     |        |        |  |
|                                        | • Make         | e-up lessons do not replace yo  | ur normal             | class or reduce your di   | rect debit fee  |                 |        |        |  |
|                                        |                |                                 |                       |                           |                 |                 |        |        |  |
|                                        |                | We look forward                 | d to seeing           | you at SGAC!              |                 |                 |        |        |  |
|                                        |                |                                 |                       |                           |                 |                 |        | ~      |  |
|                                        |                |                                 | I Agree               |                           |                 |                 |        |        |  |
| Back                                   |                |                                 |                       | Confirm                   |                 |                 |        |        |  |

If you receive the error message below, this indicates there are no available makeups for the level selected at this time.

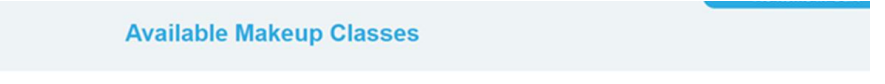

All of your make up lessons for this period have been used. Please contact the facility for additional information.

# Can I view my child's progress online?

- 1. From the **'Classes'** drop-down menu select **'Class Progress'** allows you to view your child's progress within our Learn to Swim and Recreational Gymnastics classes
- 2. After each assessment period, the progression of children will be updated

# Can I make bookings/move bookings online?

Bookings for Lap Swimming and Group Fitness Sessions can be made online.

 Select 'Book Online' drop down menu then select the session type you want to purchase. Note: If you are a device, you can select online bookings from the landing page.

| Book Online           |                                     |                   |                   |                |  |  |
|-----------------------|-------------------------------------|-------------------|-------------------|----------------|--|--|
| () SGAC               | Group Fitness Bookings - Thu 06 May |                   |                   |                |  |  |
|                       |                                     | Click on an avail | able slot to book |                |  |  |
|                       | Aqua Group Fitness                  |                   |                   |                |  |  |
|                       | Casual Lap Swimming                 |                   |                   |                |  |  |
|                       | Fitter For Life                     |                   |                   |                |  |  |
|                       |                                     |                   |                   |                |  |  |
|                       |                                     | Show Adva         | inced Filter      |                |  |  |
| Today Tomorrow Thu 06 | Fri 07 Sat 08                       | Sun 09 Mon 10     | Select            | Date Grid View |  |  |
| Start                 | Duratio                             | on Class Name     | Instructor        |                |  |  |
| Morning               |                                     |                   |                   |                |  |  |
| morning               |                                     |                   |                   |                |  |  |

2. Select the **date** and **session**Thu 06 May 10:00 AM
time you want and follow the prompts to book and pay.

**New Gymnastics and Learn to Swim** class bookings cannot be completed online at this stage. We are working on this functionality to be available in 2022.

# If I update my details online, how long will it take to show in the system?

All information updated online will be updated on the system in real time.

# What do I do if my log in doesn't work?

Contact our Customer Service team on 9851 5811 or via email: customerservice@sgac.com.au